## 5. Seadmete ühendamine WiFi kaudu

Vaikimisi on ruuteris WiFi sisse lülitatud. Seda näitab esipaneelil oleva WiFi tulukese põlemine. Leia ruuteri põhjal või kaasasolevalt kleebiselt WiFi-võrgu nimi ("Wi-Fi Name") ja salasõna ("Wi-Fi Password").

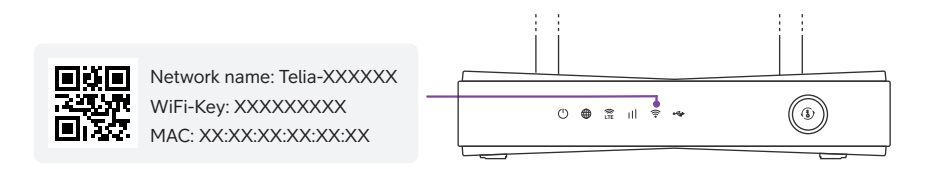

Otsi oma arvutis või nutiseadmes üles sama nimega WiFi-võrk, sisesta salasõna ning ühenda seade võrguga.

#### Võta juhtmevabast ühendusest viimast!

Ruuter toetab 5 GHz ac-standardiga WiFi võrku, mis võimaldab suuremaid kiiruseid üle WiFi. Arvesta sellega, et suurem sagedus sumbub kiiremini ning seetõttu saad suuri kiirusi nautida juhul, kui WiFi signaal saab levida võimalikult vabalt, teel ei ole liigseid takistusi ning kaugus ruuterist jääb kuni 10 meetri kaugusele.

Et kiire 5 GHz WiFi oleks kättesaadav igal pool sinu kodus, soovitame kasutada Telia Smart Wifi teenust, mida saab tellida iseteenindusest ja esindusest.

### 6. Täiendavad seadistused

Kasutajatunnus: admin Parool: vaata ruuteri põhja alt!

Täiendavate seadistuste tegemiseks ühenda ruuter ja arvuti omavahel võrgukaabliga ning ava arvutiga veebis aadress http://192.168.1.1. Sisse logimiseks sisesta kasuta jatunnus / salasõna, mille leiad ruuteri põhjal või kaasasolevalt kleebiselt ("Access Kev")

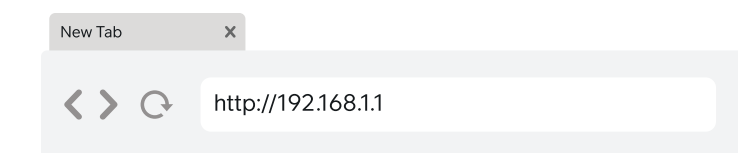

## 7. Lisainfo ja tagasiside

Kodulehelt https://www.telia.ee/abi leiad teavet kõigi meie teenuste kohta. Telefonil 123 (eraklient) või 1551 (äriklient) saad abi tehnilistes küsimustes. Tehnilise abi telefonidelt saad tellida ka tehniku visiidi, mis on tasuline.

## 8. Online-abi

Oma ruuteri seadistusi saad muqavalt vaadata ja muuta Telia Online-Abi keskkonnas https://www.telia.ee/abi/diagnostika

Online-Abi võimaldab sul oma arvutis või nutiseadmes mugavalt kontrollida, kas ruuter ja muud seadmed on õigesti ühendatud. Lisaks saad Online-Abis muuta WiFi-võrgu nime, salasõna, turvataset jm.

#### **∧** Tähelepanu!

Soovitame WiFi-võrgu nime ja salasõna muuta esimesel võimalusel, et vältida tootjapoolsete nimede ja salasõnade kasutamisega kaasnevaid turvariske.

# 9. Tehnilised

- LTE 4G ühendus
- Cat 6 ruuter. max allalaadimiskiirus 300 Mbit/s, max üleslaadimiskiirus 50Mbit/s
- LTE sagedused: 1/3/5/7/8/20/28/38/40/41 Kasutab kahte sagedust korraga B1+B1/B5/B8/B20/B28 B3+B3/B5/B7/B8/B20/B28 B7+B5/B7/B8/B20/B2 B38+B38; B40+B40; B41+B41
- WiFi IEEE802.11 b/g/n, 2.4 GHz IEEE802.11 a/n/ac. 5 GHz

WiFi 2.4 GHz antenn: 2x2 sisemine kuni 3 dBi WiFi 5 GHz antenn: 2x2 isisemine kuni 5 dBi LAN - 4 porti 1 Gbit/s

- Toide 110 - 240 V AC/12 V 1.5 A DC adapter Keskmine voolutarve: < 18 W
- Mõõdud 210 x 115 x 33 mm
- Kaal 500 grammi

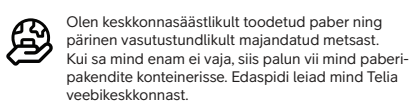

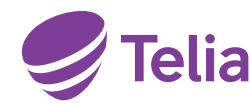

#### Ruuter Zvxel LTE3301-Plus

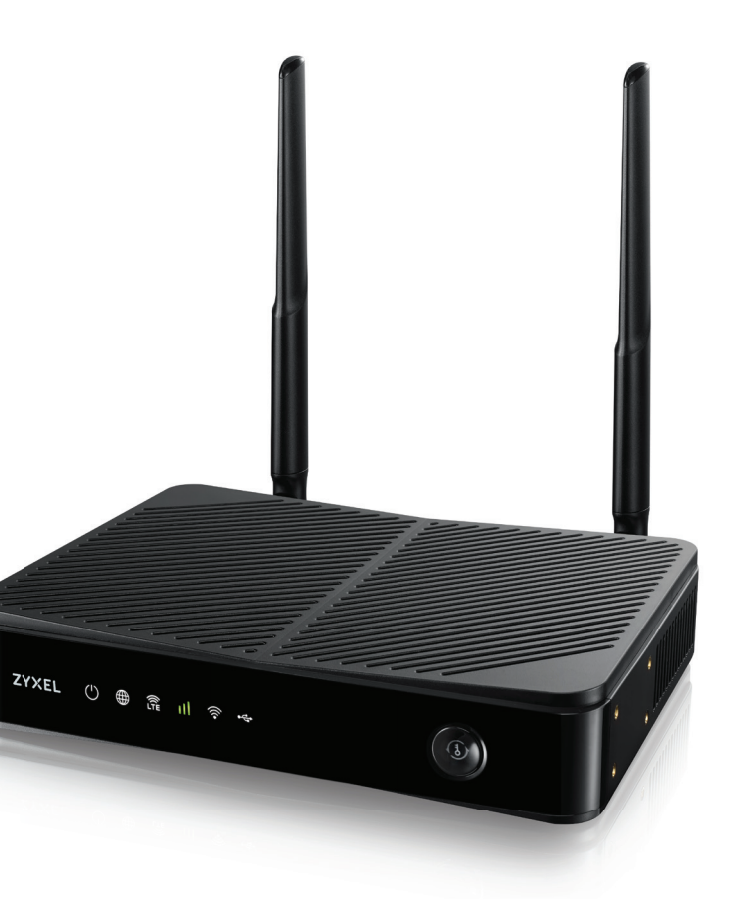

# Sinu uks digimaailma

## 1. Vali ruuteri asukoht

- Aseta ruuter elektritoite ja seina võrgupesade lähedale, arvestades komplektis olevate juhtmete pikkustega.
- Arvesta ka ruuteri külge ühendatavate seadmete asukohaga.
- Paiguta ruuter nii, et näeksid esipaneeli tulukesi. Need annavad sulle infot ühenduste toimimise osas.
- Jäta ruuteri ümber vaba ruumi, et vältida seadme ülekuumenemist.

## 2. Komplekt sisaldab

#### Ruuter Zyxel LTE3301-Plus

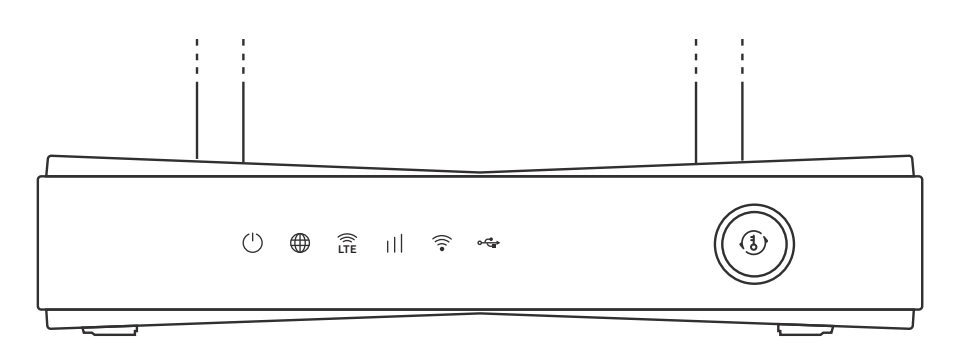

#### Α

Võrgukaabel WAN pessa ühendamiseks

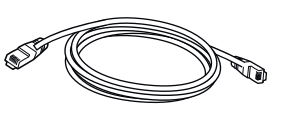

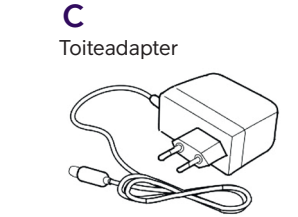

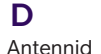

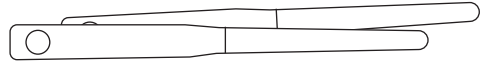

## 3. Ruuteri ühendamine

#### Interneti ühendamine

- 1. Sisesta SIM kaart
- 2. Ühenda toaantennid
- 3. Ühenda voolujuhe
- 4. Lülita ruuter POWER nupust tööle

#### Seadmete ühendamine võrgukaabliga

Oma seadmete (digibox, arvuti jt) ühendamiseks kaabliga saad kasutada ruuteri kollaseid võrgupesasid.

 $\odot$ 

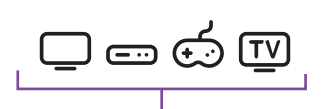

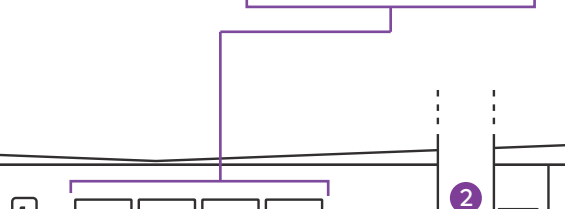

#### Oota 15 minutit

2

Esmasel ühendamisel uuendab ruuter oma tarkvara. Oota kuni 15 minutit et "INTERNET⊕" esipaneelil püsivalt valgena põlema/vilkuma. Kui tuluke ei hakka 15 minuti möödumisel valgena põlema/vilkuma, siis kontrolli, kas ühendasid internetikaabli õigesti. Kui ka seejärel ei õnnestu internetiühendust saada, siis palun võta ühendust teenindusega.

Teenuse heaks toimimiseks peab ruuterisse jõudma piisava tugevusega 4G-signaal. Ruuteri esipaneelil asuva signaalitugevuse tulukese värvi järgi saad aru, kas seadme asukohas on piisav 4G-signaali tugevus. See peab põlema vähemalt oranžilt, **soovitavalt roheliselt**.

#### Tulukese punaselt põlemise korral on 4G-signaali tugevus nõrk ja seda on vaja parandada.

Kui sul ei õnnestu ruuteri asukohta või suunda muutes saada signaali tugevust näitava tulukese värvust punasest paremaks, tuleb kindlasti kasutada välisantenni. Sellisel juhul pead arvestama ka antenni kaablite pikkusega.

# 4. Esipaneeli tulukeste selgitused

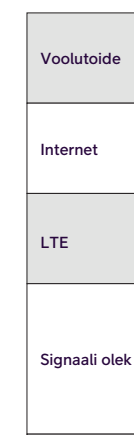

WIFI / WPS nupp esipaneeli

WIFI

USB

|     | valge                                                     | põleb                                                                                                    | Ruuter on sisselülitatud ja töös                                                                                                    |
|-----|-----------------------------------------------------------|----------------------------------------------------------------------------------------------------|----------------------------------------------------------------------------------------------------|
|     |                                                           | vilkuv                                                                                                    | Ruuter stardib                                                                                                    |
|     |                                                           | kustunud                                                                                                    | Ruuter ei ole sisselülitatud või puudub voolutoide                                                                                                    |
|     | valge                                                     | põleb                                                                                                    | Ruuteris on internetiühendus olemas                                                                                                    |
|     |                                                           | vilkuv                                                                                                    | Ruuter loob internetiühendust                                                                                                    |
|     |                                                           | kustunud                                                                                                    | Internetiühendus puudub                                                                                                    |
|     | valge                                                     | põleb                                                                                                    | Ruuter on LTE ühenduses                                                                                                    |
|     |                                                           | kiire vilkuv                                                                                                    | Ruuter loob ühendust LTE võrguga                                                                                                    |
|     |                                                           | kustunud                                                                                                    | Puudub ühendus LTE võrguga                                                                                                    |
|     | roheline                                                  | põleb                                                                                                    | Signaali tugevus väga hea                                                                                                    |
|     | oranž                                                     | põleb                                                                                                    | Signaali tugevus rahuldav                                                                                                    |
|     | punane                                                    | põleb                                                                                                    | Signaali tugevus nõrk                                                                                                    |
|     | punane                                                    | vilkuv                                                                                                    | SIM kaart puudub või on signaali tugevus väga                                                                                                    |
|     |                                                           | kustunud                                                                                                    | SIM kaart on vigane, PIN kood on vale                                                                                                    |
| - 1 |                                                           |                                                                                                    |                                                                                                    |
|     | Pikk vajutus üle                                          | 5 sekundi                                                                                                    | lülitab WIFI sisse ja välja                                                                                                    |
|     | Pikk vajutus üle<br>Lühike vajutus 2                      | 5 sekundi<br>2-4 sekundit                                                                                            | lülitab WIFI sisse ja välja<br>aktiveerib WPS ühendamise                                                                                                    |
|     | Pikk vajutus üle<br>Lühike vajutus 2                      | 5 sekundi<br>2-4 sekundit<br>põleb                                                                                   | lülitab WIFI sisse ja välja<br>aktiveerib WPS ühendamise<br>2,4 GHz wifi on aktiivne                                                                                                    |
|     | Pikk vajutus üle<br>Lühike vajutus 2<br>roheline          | 5 sekundi<br>2-4 sekundit<br>põleb<br>vilkuv                                                                         | lülitab WIFI sisse ja välja<br>aktiveerib WPS ühendamise<br>2,4 GHz wifi on aktiivne<br>WPS on aktiivne 2,4 GHz sagedusel                                                                                                    |
|     | Pikk vajutus üle<br>Lühike vajutus 2<br>roheline          | 5 sekundi<br>2-4 sekundit<br>põleb<br>vilkuv<br>kiire vilkuv                                                         | lülitab WIFI sisse ja välja<br>aktiveerib WPS ühendamise<br>2,4 GHz wifi on aktiivne<br>WPS on aktiivne 2,4 GHz sagedusel<br>Toimub ühendus seadme ja ruuteri vahel 2,4 GHz                                                                                                    |
|     | Pikk vajutus üle<br>Lühike vajutus 2<br>roheline          | 5 sekundi<br>2-4 sekundit<br>põleb<br>vilkuv<br>kiire vilkuv<br>põleb                                                | lülitab WIFI sisse ja välja   aktiveerib WPS ühendamise   2,4 GHz wifi on aktiivne   WPS on aktiivne 2,4 GHz sagedusel   Toimub ühendus seadme ja ruuteri vahel 2,4 GHz   5 GHz wifi on aktiivne                                                                                                    |
|     | Pikk vajutus üle<br>Lühike vajutus 2<br>roheline          | 5 sekundi<br>2-4 sekundit<br>põleb<br>vilkuv<br>kiire vilkuv<br>põleb<br>vilkuv                                      | lülitab WIFI sisse ja välja   aktiveerib WPS ühendamise   2,4 GHz wifi on aktiivne   WPS on aktiivne 2,4 GHz sagedusel   Toimub ühendus seadme ja ruuteri vahel 2,4 GHz   5 GHz wifi on aktiivne   WPS on aktiivne 5 GHz sagedusel                                                                                                    |
|     | Pikk vajutus üle<br>Lühike vajutus 2<br>roheline<br>valge | 5 sekundi<br>2-4 sekundit<br>põleb<br>vilkuv<br>kiire vilkuv<br>põleb<br>vilkuv<br>kiire vilkuv                      | Iülitab WIFI sisse ja välja   aktiveerib WPS ühendamise   2,4 GHz wifi on aktiivne   WPS on aktiivne 2,4 GHz sagedusel   Toimub ühendus seadme ja ruuteri vahel 2,4 GHz   5 GHz wifi on aktiivne   WPS on aktiivne 5 GHz sagedusel   Toimub ühendus seadme ja ruuteri vahel 5 GHz                                                                                                    |
|     | Pikk vajutus üle<br>Lühike vajutus 2<br>roheline<br>valge | 5 sekundi<br>2-4 sekundit<br>põleb<br>vilkuv<br>kiire vilkuv<br>põleb<br>vilkuv<br>kiire vilkuv<br>kustunud          | lülitab WIFI sisse ja välja   aktiveerib WPS ühendamise   2,4 GHz wifi on aktiivne   WPS on aktiivne 2,4 GHz sagedusel   Toimub ühendus seadme ja ruuteri vahel 2,4 GHz   5 GHz wifi on aktiivne   WPS on aktiivne 5 GHz sagedusel   Toimub ühendus seadme ja ruuteri vahel 5 GHz   Wifi on välja lülitatud                                                                           |
|     | Pikk vajutus üle<br>Lühike vajutus 2<br>roheline<br>valge | 5 sekundi<br>2-4 sekundit<br>põleb<br>vilkuv<br>kiire vilkuv<br>põleb<br>vilkuv<br>kiire vilkuv<br>kustunud<br>põleb | lülitab WIFI sisse ja välja   aktiveerib WPS ühendamise   2,4 GHz wifi on aktiivne   WPS on aktiivne 2,4 GHz sagedusel   Toimub ühendus seadme ja ruuteri vahel 2,4 GHz   5 GHz wifi on aktiivne   WPS on aktiivne 5 GHz sagedusel   Toimub ühendus seadme ja ruuteri vahel 5 GHz   Wifi on välja lülitatud   Seade ruuteriga ühendatud                                               |
|     | Pikk vajutus üle<br>Lühike vajutus 2<br>roheline<br>valge | 5 sekundi<br>2-4 sekundit<br>põleb<br>vilkuv<br>kiire vilkuv<br>põleb<br>vilkuv<br>kustunud<br>põleb<br>vilkuv       | Iülitab WIFI sisse ja välja   aktiveerib WPS ühendamise   2,4 GHz wifi on aktiivne   WPS on aktiivne 2,4 GHz sagedusel   Toimub ühendus seadme ja ruuteri vahel 2,4 GHz   5 GHz wifi on aktiivne   WPS on aktiivne 5 GHz sagedusel   Toimub ühendus seadme ja ruuteri vahel 5 GHz   Wifi on välja lülitatud   Seade ruuteriga ühendatud   Toimub andmevahetus ruuteri ja seadme vahel |

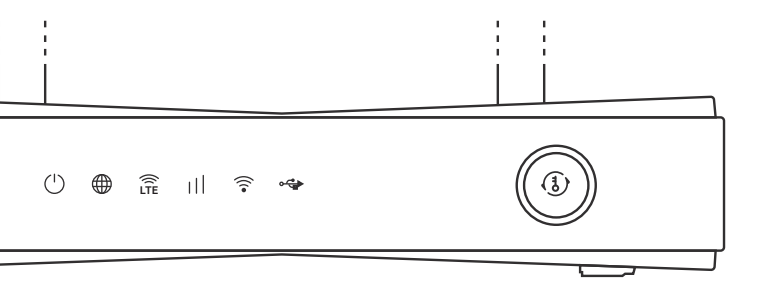